## HCPSS Connect Solicitudes de Cursos En Línea

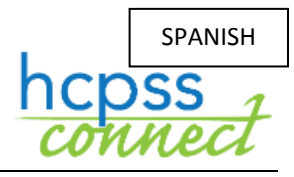

Sistema de Escuelas Públicas del Condado de Howard O Oficina de Responsabilidad O Documento: HCPSS105 O Fecha de Revisión: 10/12/2018

💽= Ahorra Tiempo 🛛 🔂 = Nota

## Acerca de las Solicitudes de Cursos En Línea

Los estudiantes y padres/tutores enviarán solicitudes de cursos para [cursos] optativos y alternativos en línea a través de HCPSS Connect. Por favor, notar lo siguiente al enviar sus solicitudes de cursos:

- Utilicen el Catálogo de Cursos Aprobados de Escuelas Secundarias para analizar las selecciones de cursos. Por favor, noten las descripciones y pre-requisitos de cursos.
- Si no tienen acceso a una computadora, necesitan asistencia o desean realizar cambios después de la fecha límite del formulario, por favor, comuníquense con la oficina de consejería en la escuela de su estudiante.
- Si tienen inquietudes o están en desacuerdo con cualquiera de las recomendaciones de cursos, pueden completar el dorso del Formulario de Inscripción a Cursos de Escuelas Secundarias que se envió a su casa.
- Seleccionen optativos para asegurarse de contar con siete créditos solicitados.
- Seleccionen tres cursos a ser utilizados como alternativos si un optativo no se encuentra disponible o existe un conflicto de horario.

## Seleccionen Solicitudes de Cursos

- 1. Accedan al sitio de HCPSS Connect.
- 2. En la página principal, hagan clic en la opción de **Solicitud de Cursos (Course Request)** en el panel de la izquierda. Una página exhibe las recomendaciones actuales del estudiante para clases esenciales y un resumen del estado de graduación.

| ( | COURSE REQUEST                        |                |                            |                                 |           |                                                             |             |                        |         |           |  |
|---|---------------------------------------|----------------|----------------------------|---------------------------------|-----------|-------------------------------------------------------------|-------------|------------------------|---------|-----------|--|
|   | Ath<br>201                            | olton<br>9-202 | High Schoo<br>0 School Yea | l (410-313-706<br>ar, Grade: 10 | Se<br>Co  | Selection Time Period: 12/10/2018 - 1/18/2019<br>Counselor: |             |                        |         |           |  |
|   | Click                                 | k here to      | change course              | requests                        |           | Lock Course Requests                                        |             |                        |         |           |  |
|   | Selected Course Requests              |                |                            |                                 |           |                                                             |             |                        |         |           |  |
|   |                                       | Ln Department  |                            | Course Title                    | Course ID | Elective                                                    | College     | Prep Credit            | Comment |           |  |
|   | •                                     | 1              | English/Langua             | English 10 - GT                 | LA-503-1  |                                                             |             | 1.000                  |         |           |  |
|   | •                                     | 2              | Mathematics                | Trigonometry                    | MA-522-1  |                                                             |             | 1.000                  |         |           |  |
|   | •                                     | 3              | Science                    | Chemistry - GT                  | SC-615-1  |                                                             |             | 1.000                  |         |           |  |
|   | •                                     | 4              | Social Studies             | Am Govt - Hon                   | SO-502-1  |                                                             |             | 1.000                  |         |           |  |
|   |                                       |                |                            | 4.000                           |           |                                                             |             |                        |         |           |  |
|   | Graduation Status Summary             |                |                            |                                 |           |                                                             |             |                        |         |           |  |
|   | Sub                                   | Subject Area   |                            | Required                        | Complete  | d                                                           | In Progress | Credit for Requested . |         | Remaining |  |
|   | English 9<br>English 10<br>English 11 |                |                            | 1.00                            | 0.0       | 0                                                           | 1.00        | 0.00                   |         | 0.00      |  |
|   |                                       |                |                            | 1.00                            | 0.0       | 0                                                           | 0.00        | 1.                     | 00      | 0.00      |  |
|   |                                       |                |                            | 1.00                            | 0.0       | 0                                                           | 0.00        | 0.00 0                 |         | 1.00      |  |
|   | Eng                                   | lish 12        |                            | 1.00                            | 0.0       | 0                                                           | 0.00        |                        | 00      | 1.00      |  |

3. Para agregar solicitudes adicionales, hacer clic en el botón de Hacer Clic aquí para modificar solicitudes de cursos (Click here to change course requests).

- Busquen el curso para agregar. Pueden buscarlo bajo tema o múltiples temas. Pueden buscarlo por:
  - Departamento (Department)
  - Título del Curso (Course Title)
  - ID del Curso (Course ID)
  - Optativo Sí o No (Elective Yes or No)

|   | Search Courses |            |   |                                           |             |          |     |              |        |                                                                         |  |  |
|---|----------------|------------|---|-------------------------------------------|-------------|----------|-----|--------------|--------|-------------------------------------------------------------------------|--|--|
|   | Action         |            |   | Department Course Title Course ID Electiv |             |          |     | College Prep | Credit | Comment                                                                 |  |  |
|   |                |            |   | Q                                         | Q           | Q (TT)   | Yes | •            |        |                                                                         |  |  |
| • | Add Reque      | Add Altern | 1 | CTE-BCMS                                  | Adv Acc'tin | CT-430-1 | Yes | No           | 1.000  |                                                                         |  |  |
|   | Add Reque      | Add Altern | 2 | CTE-BCMS                                  | Adv Object  | CT-495-1 | Yes | No           | 1.000  |                                                                         |  |  |
| - | Add Reque      | Add Altern | 3 | CTE-BCMS                                  | Advanced    | CT-485-1 | Yes | No           | 1.000  |                                                                         |  |  |
|   | Add Reque      | Add Altern | 4 | CTE-BCMS                                  | Advanced    | CT-460-1 | Yes | No           | 1.000  |                                                                         |  |  |
| - | Add Reque      | Add Altern | 5 | CTE-BCMS                                  | Comp Sci P  | CT-405-1 | Yes | No           | 1.000  |                                                                         |  |  |
| * |                |            | 6 | CTE-BCMS                                  | Computer    | CT-475-1 | Yes | No           | 1.000  | Pre-req not<br>met: (46001<br>or CT-465-1)<br>Or (CT-465-1<br>or 46001) |  |  |

- 5. La lista de cursos se actualiza automáticamente para concordar con sus criterios.
- 6. Seleccionen el botón de **Agregar Solicitud (Add Request)** o **Agregar Alternativo (Add Alternate)** para agregar dicho curso a la lista de solicitudes.
- **NOTA**: Las solicitudes se guardan automáticamente al agregarse a la lista de solicitudes.
- Repitan para agregar cursos hasta contar con siete (7) créditos en la lista de Solicitudes de Cursos Seleccionados (Selected Course Requests) y tres créditos en la lista de Solicitudes de Optativos Alternativos (Alternate Elective Requests).

| (           | COURSE REQUEST SELECTION                       |                          |                 |                             |                                                                             |           |          |              |        |         |  |  |
|-------------|------------------------------------------------|--------------------------|-----------------|-----------------------------|-----------------------------------------------------------------------------|-----------|----------|--------------|--------|---------|--|--|
|             | Atho<br>2019                                   | olton High<br>9-2020 Sch | Scho<br>lool Ye | ol (410-313-<br>ear, Grade: | Selection Time Period: 12/10/2018 - 1/18/2019<br>Counselor: Phillip Cohen ≥ |           |          |              |        |         |  |  |
| <           | Click here to return to course request summary |                          |                 |                             |                                                                             |           |          |              |        |         |  |  |
|             | Selected Course Requests                       |                          |                 |                             |                                                                             |           |          |              |        |         |  |  |
|             |                                                | Action                   | Ln              | Department                  | Course Title                                                                | Course ID | Elective | College Prep | Credit | Comment |  |  |
|             | •                                              | Remove                   | 1               | CTE-BCMS                    | Adv Object                                                                  | CT-495-1  | Yes      |              | 1.000  |         |  |  |
|             | •                                              |                          | 2               | English/Lang                | English 10 - GT                                                             | LA-503-1  |          |              | 1.000  |         |  |  |
|             | •                                              | Remove                   | 3               | English/Lang                | Speech Com                                                                  | LA-860-1  | Yes      |              | 1.000  |         |  |  |
|             | •                                              |                          | 4               | Mathematics                 | Trigonometr                                                                 | MA-522-1  |          |              | 1.000  |         |  |  |
|             | •                                              |                          | 5               | Science                     | Chemistry - GT                                                              | SC-615-1  |          |              | 1.000  |         |  |  |
|             | •                                              |                          | 6               | Social Studies              | Am Govt - H                                                                 | SO-502-1  |          |              | 1.000  |         |  |  |
|             | •                                              | Remove                   | 7               | World Langu                 | French III - H                                                              | WL-605-1  | Yes      |              | 1.000  |         |  |  |
| Total 7.000 |                                                |                          |                 |                             |                                                                             |           |          |              |        |         |  |  |

- **NOTA**: Para borrar una solicitud de curso, hagan clic en **Remover (Remove)** para dicho curso.
- Hagan clic en el botón de Hacer clic aquí para retornar al resumen de solicitudes de cursos (Click here to return to course request summary) para guardar sus solicitudes y retornar a la página de resumen. La tabla de Resumen de Estado de Graduación (Graduation Status Summary) se actualizará para reflejar los cursos seleccionados para el año próximo.
- 9. Revisen las solicitudes de cursos y realicen ajustes como fueran necesarios.
- 10. Hagan clic en **Asegurar las Solicitudes de Cursos (Lock Course Requests)** para enviar para revisión del consejero escolar. Una vez que aseguren sus solicitudes de cursos, necesitarán contactarse con su consejero escolar para realizar cualquier edición.
- NOTA: No podrán asegurar sus solicitudes de cursos hasta obtener siete créditos y tres solicitudes alternativas seleccionadas.